# **Canva-Tutorial – Schnell & Einfach**

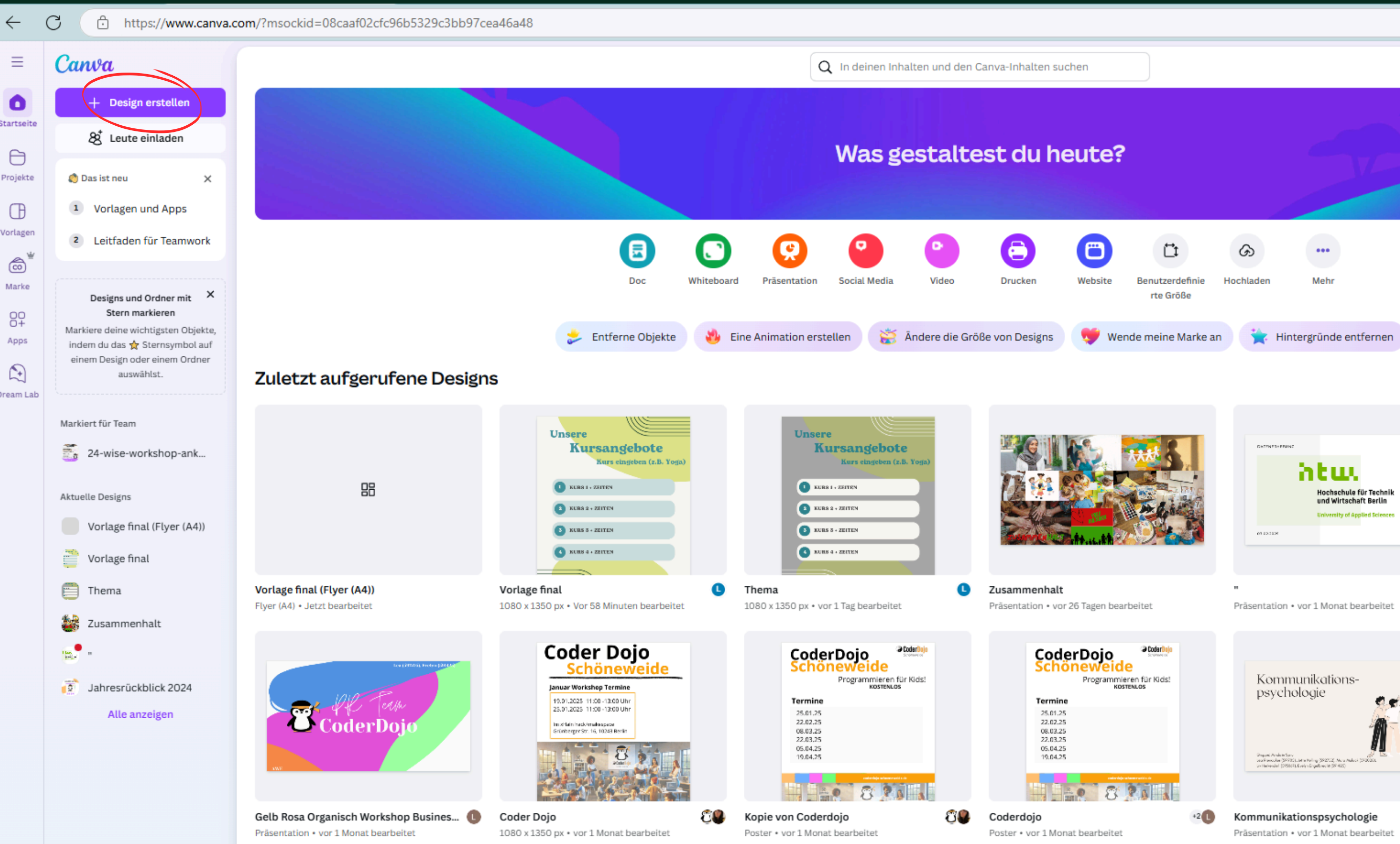

### Startseite

Hier finden Sie alle bereits erstellten Designs

### **Neues Design erstellen:**

Klicke auf "+ **Design erstellen**", um ein neues Projekt zu starten

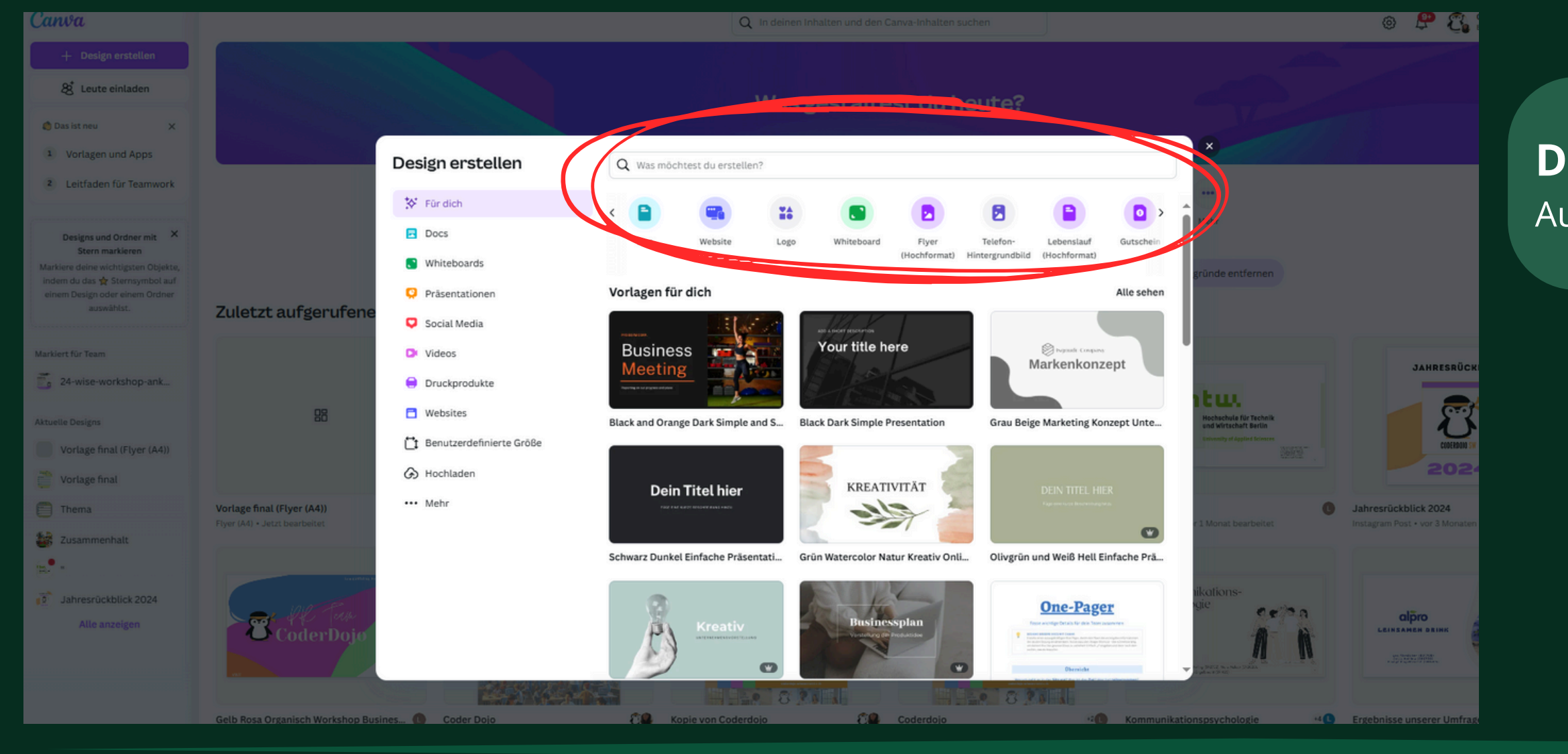

| t neu X                                       |                                                                                                    |                          | W                        | las gestaltest du      | neute?    |     |   |
|-----------------------------------------------|----------------------------------------------------------------------------------------------------|--------------------------|--------------------------|------------------------|-----------|-----|---|
| rlagen und Apps                               | Contraction of the local division of the local division of the loc | Design erstellen         | Benutzerdefinierte Größe |                        |           |     |   |
| itfaden für Teamwork                          |                                                                                                    | -                        |                          |                        |           |     |   |
|                                               |                                                                                                    | 💱 Für dich               | Breite                   | Höhe                   | Einheiten |     |   |
| igns und Ordner mit 🗙                         |                                                                                                    | Docs                     |                          |                        | рх        | ~ ∂ |   |
| Stern markieren<br>deine wichtigsten Objekte, |                                                                                                    | S Whiteboards            |                          | Neues Design erstellen |           |     | g |
| esign oder einem Ordner                       |                                                                                                    | 🜻 Präsentationen         |                          |                        |           |     |   |
|                                               | Zuletzt aufgerufene                                                                                                    | Social Media             |                          |                        |           |     |   |
| r Team                                        | Unsere                                                                                                    | D Videos                 |                          |                        |           |     |   |
| vise-workshop-ank                             | Kursangebote<br>Burs eingeben (r.B. 3                                                                                                    | 😑 Druckprodukte          |                          |                        |           |     |   |
| esigns                                        | ELERA 1 - ZEITEN                                                                                                    | T Websites               |                          |                        |           |     |   |
| lage final                                    | KURS 3 - ZEITEN KURS 3 - ZEITEN                                                                                                    | Benutzerdefinierte Größe |                          |                        |           |     |   |
| age final (Flyer (A4))                        | C RUBS 5 - ZEITEN                                                                                                    | Hochladen                |                          |                        |           |     |   |
| ma                                            | Vorlage final                                                                                                    | ••• Mehr                 |                          |                        |           |     |   |
| ammenhalt                                     | 1080 x 1350 px • vor wenigen Minuten bi                                                                                                    |                          |                          |                        |           |     | C |

Da wir Ihnen bereits Vorlagen bereitgestellt haben, können Sie diese ebenfalls verwenden und anpassen

#### **Design erstellen: Format Vorlagen** Auswahl eines Formats oder Stils möglich

Oder

#### Design erstellen: Benutzerdefinierte Größe

ndividuelle Größenanpassung nach eigenen Wünschen

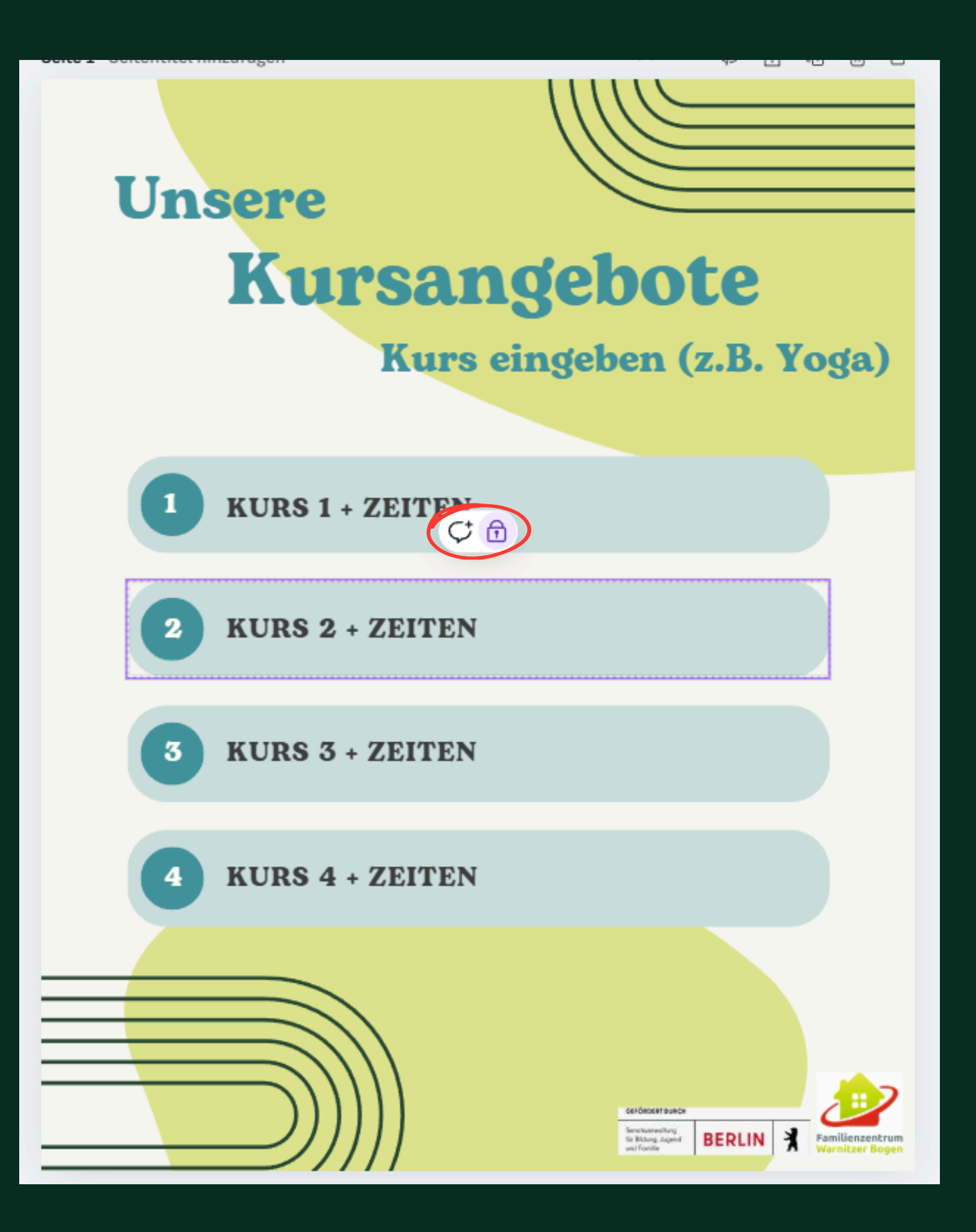

### Gesperrte Elemente entsperren und bearbeiten:

- Teile der Vorlage gesperrt  $\rightarrow$  verhindert Verrutschen/Löschen
- Gesperrte Elemente lassen sich nicht direkt bearbeiten
- Zum Bearbeiten: Schloss "Entsperren" anklicken, dann
  - Anpassung möglich

| Bogart | - 25 + <u>A</u> B I U S $aA \equiv \Xi \Xi I K$ Effekte $Q$ Animation Position 7 |
|--------|----------------------------------------------------------------------------------|
|        | Seite 1 - Seitentitel hinzufügen $\land \lor < \diamond$ 🔂 🕞 🗇 İ                 |
|        |                                                                                  |
|        | Unsere                                                                           |
|        | Kursangebote                                                                     |
|        | Kurs eingeben (z.B. Yoga)                                                        |
|        | ☆ ♀ ⊕ 匝 ⑪ …                                                                      |
|        | 1 KURS 1 + ZEITEN                                                                |
|        | () ( <del>)</del>                                                                |
|        | 2 KURS 2 + ZEITEN                                                                |
|        | 3 KURS 3 + ZEITEN                                                                |
|        | KUDS A . ZEITEN                                                                  |
|        | A RORS 4 + ZEITEN                                                                |
|        |                                                                                  |
|        |                                                                                  |
|        |                                                                                  |

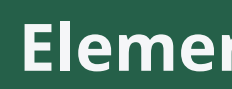

- - Schriftart
  - Farben

# Elemente (z.B Text) bearbeiten:

• Klicken Sie auf das gewünschte Element in Ihrem Design • Oben in der Leiste erscheinen verschiedene Optionen

#### • Wählen Sie dort:

- Schriftgröße
- Weitere Einstellungen

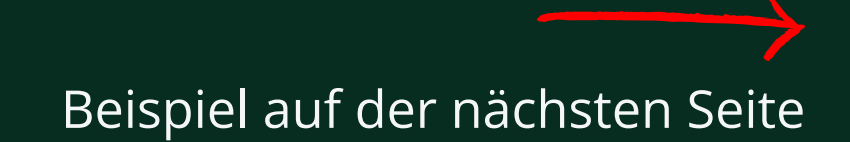

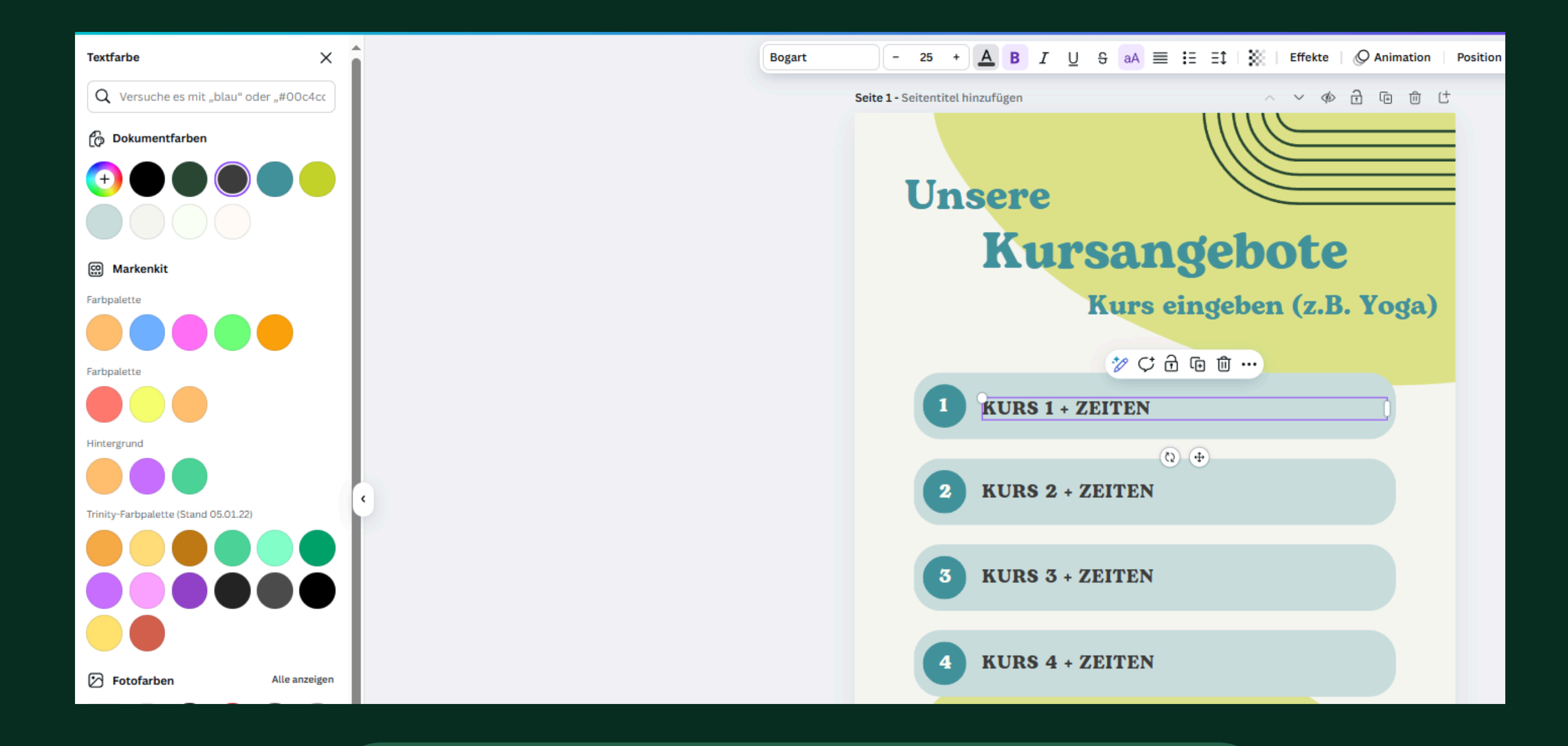

#### Schriftfarbe ändern:

- Klicken Sie auf das ausgewählte Element
- Gehen Sie in der oberen Spalte zu den Optionen
- Wählen Sie die "**Textfarbe**" aus, um die Schriftfarbe zu ändern
- Wählen Sie Ihre gewünschte Farbe

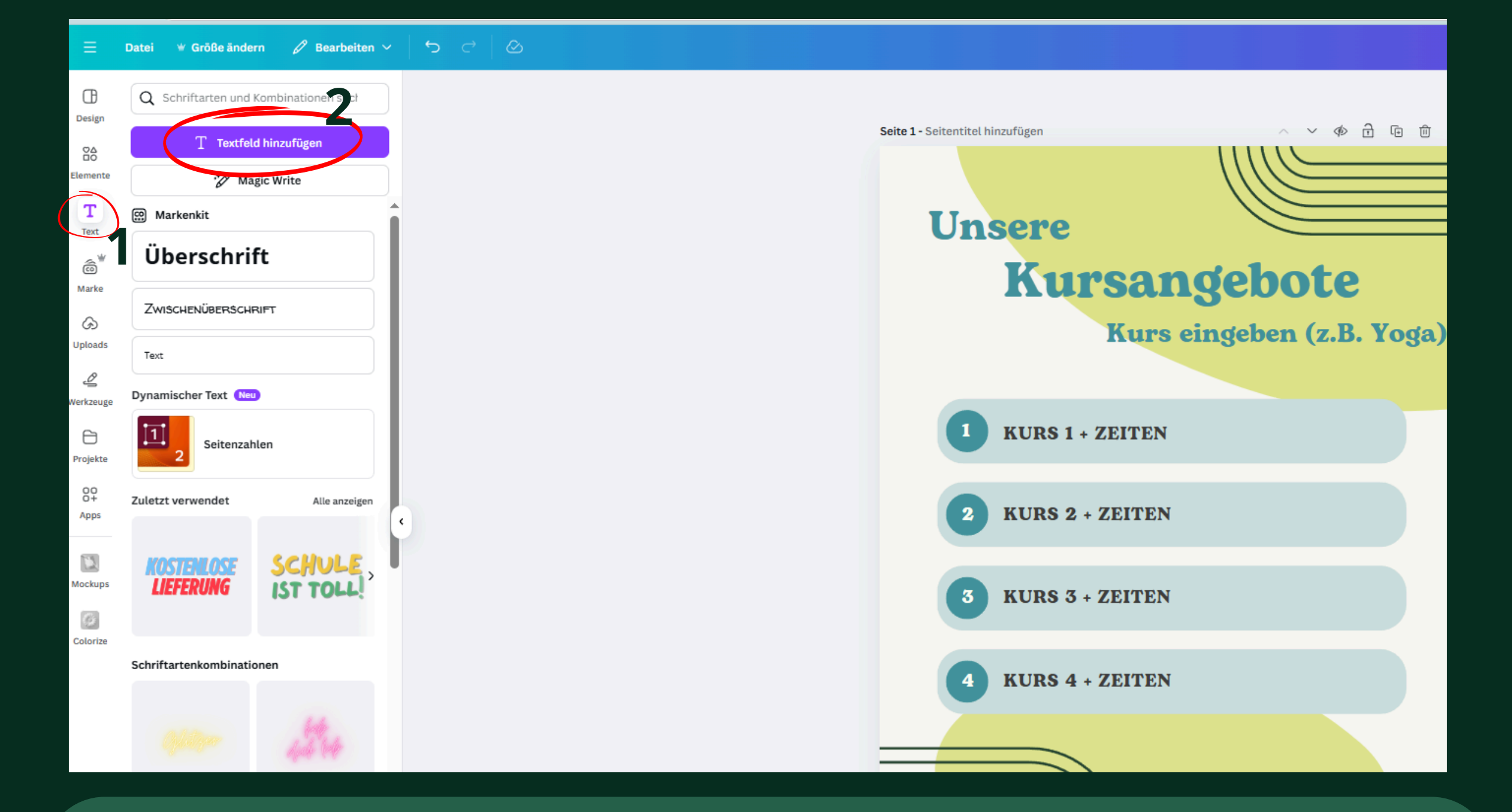

#### Neues Textfeld hinzufügen:

- Gehen Sie in der linken Spalte auf "**Text**".
- Klicken Sie auf "**Textfeld hinzufügen**".
- Das neue Textfeld erscheint nun in Ihrem Design, und Sie können es nach Belieben bearbeiten

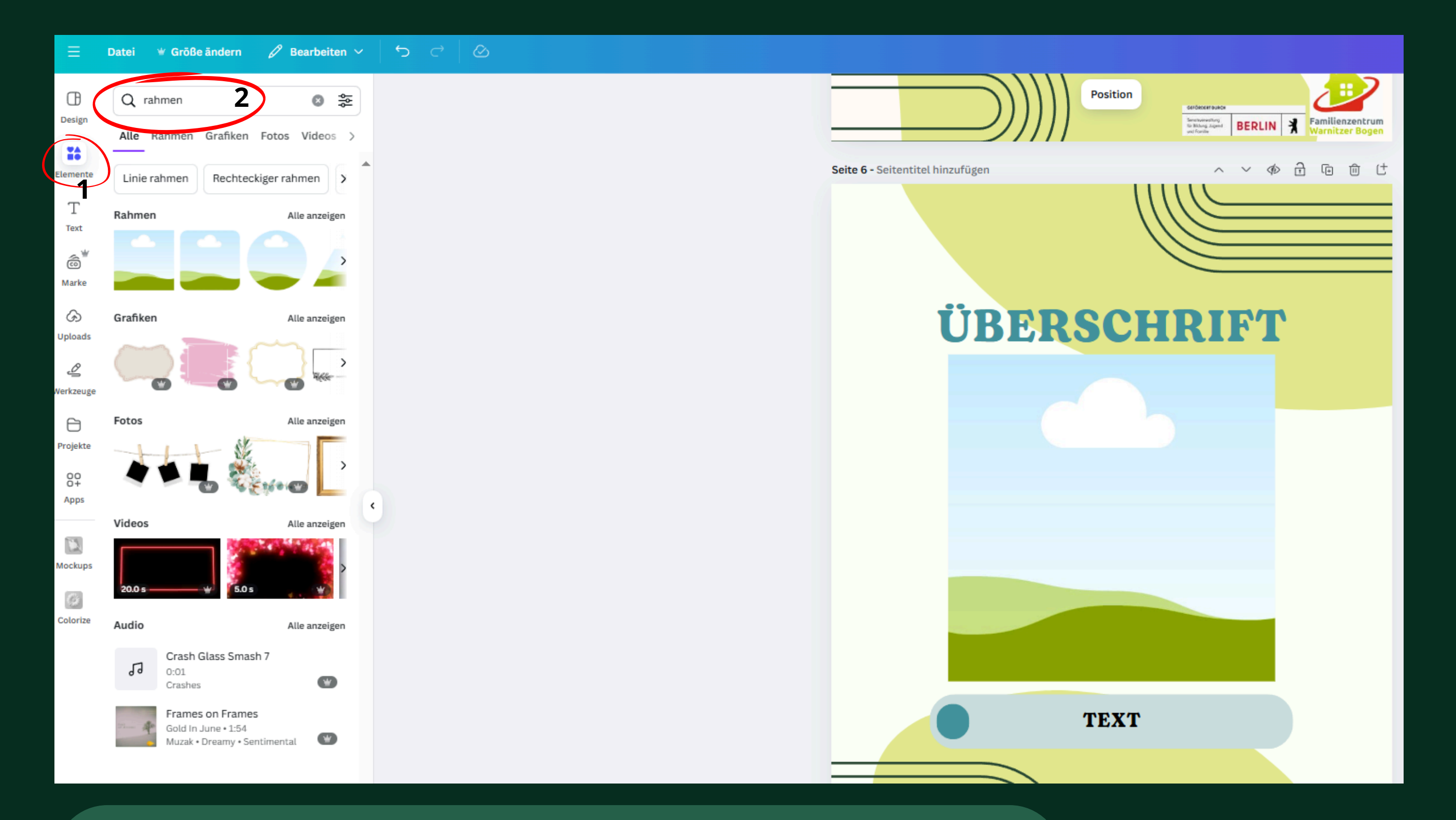

### Elemente (z.B Rahmen)

- Gehen Sie zu "**Elemente**"
- Suchen Sie nach verschiedenen Dingen, wie zum Beispiel "**Rahmen**"
- Wählen Sie einen Rahmen aus, in den Sie später Bilder einfügen können

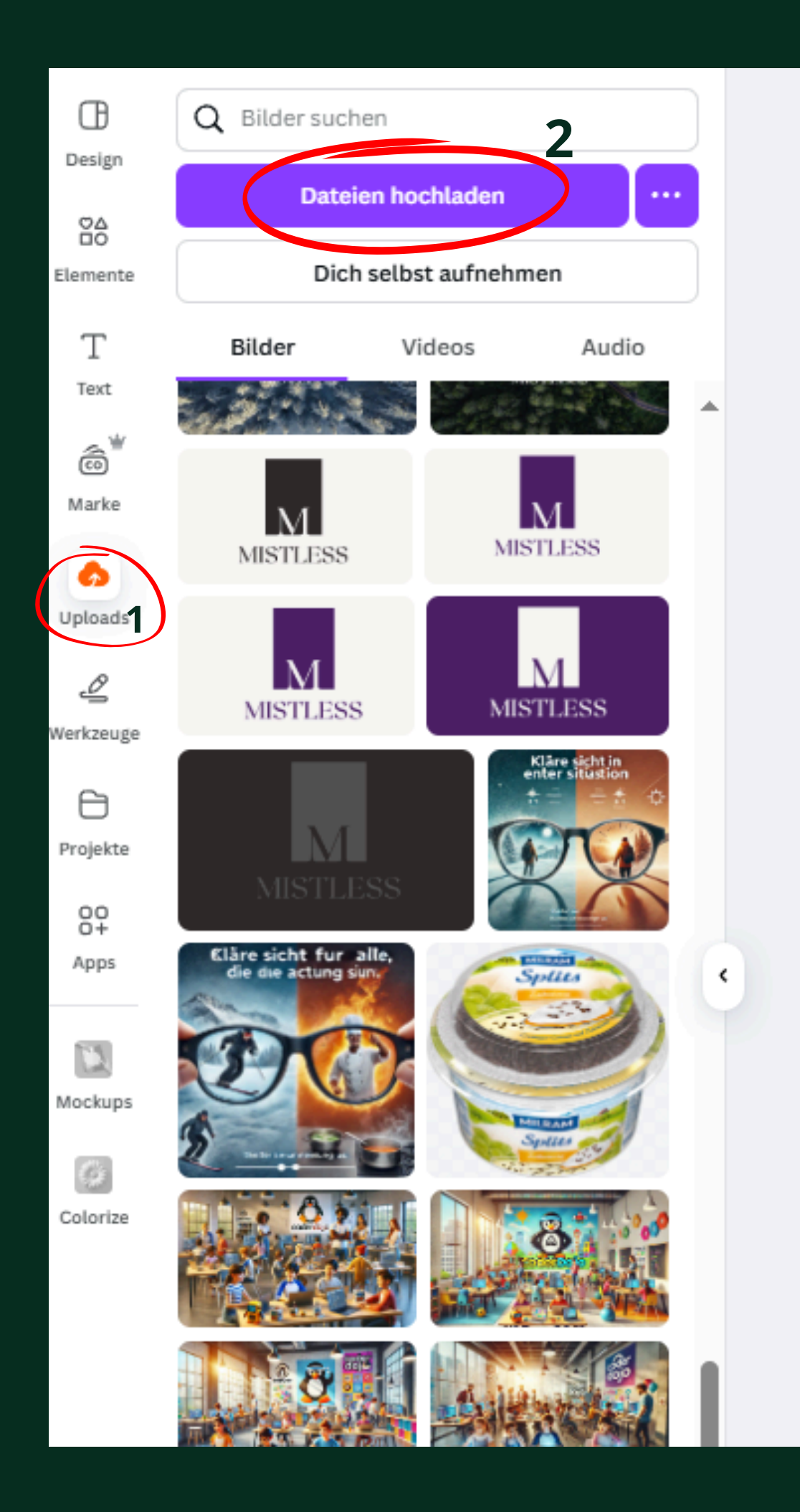

# Bilder in das Design einfügen:

- Kopieren Sie einfach ein Bild und fügen Sie es ins Design ein
- Oder gehen Sie in der linken Spalte auf "**Uploads**"
- Klicken Sie auf "**Dateien hochladen**"
- Wählen Sie das Bild aus und fügen Sie es hinzu

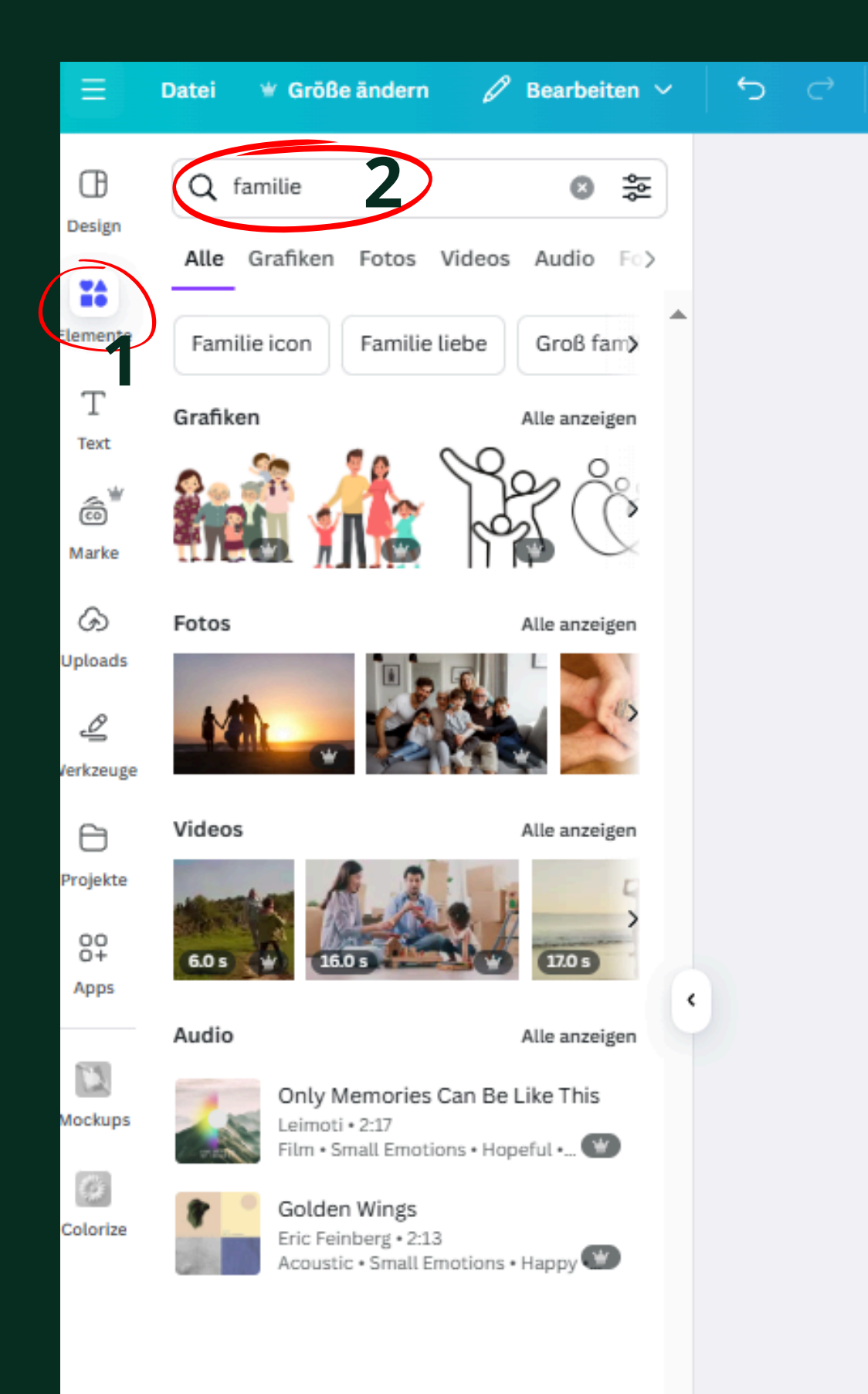

 $\otimes$ 

# Elemente durchsuchen und hinzufügen:

- Gehen Sie zu "**Elemente**"
- Geben Sie ein Thema ein, z.B. "Familie"
- Sie finden Icons, Emojis, Bilder, Videos und vieles mehr
- Wählen Sie das gewünschte Element aus und fügen Sie es in Ihr Design ein

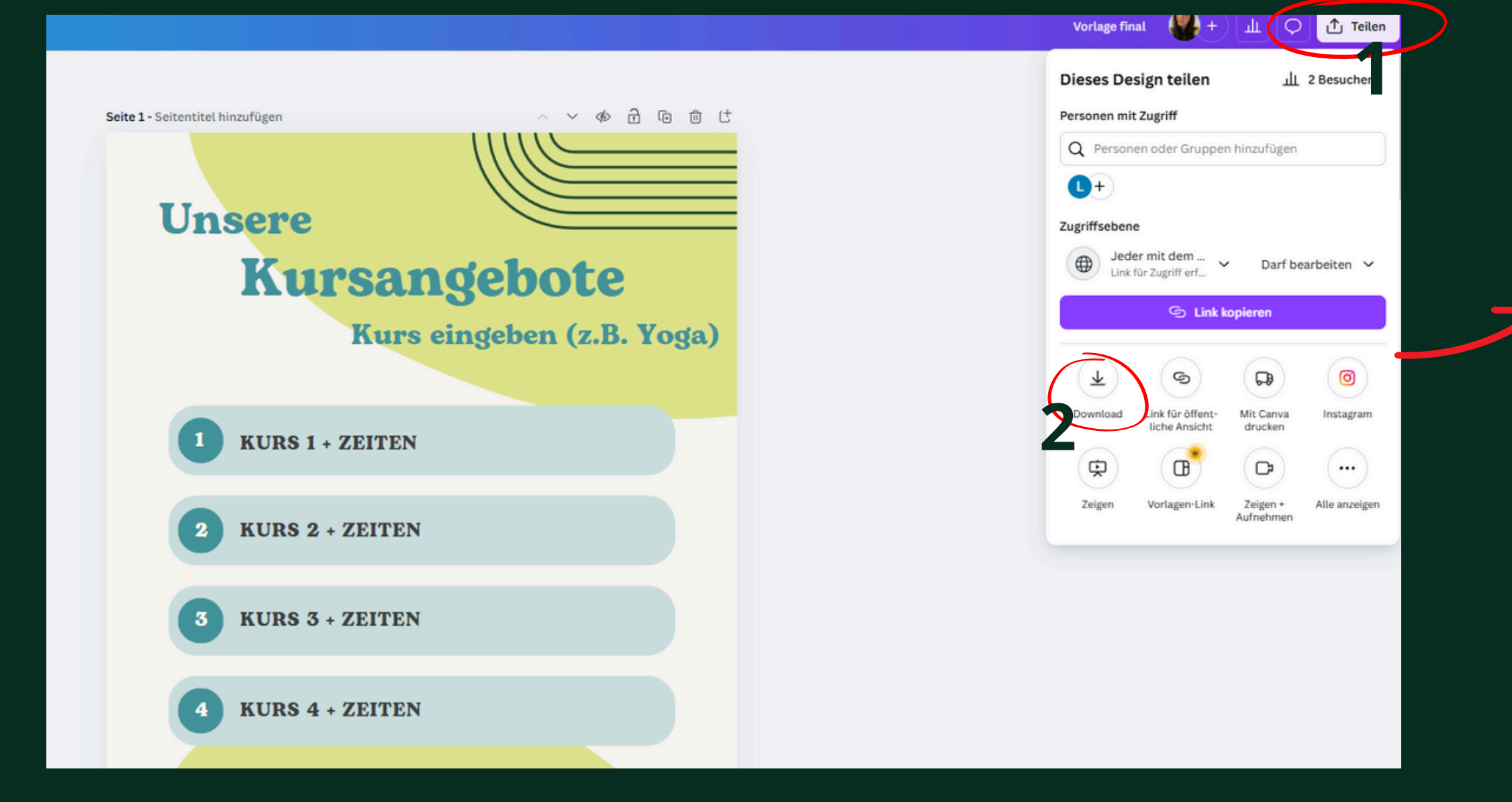

#### Design herunterladen:

- Klicken Sie oben rechts auf "**Teilen**"
- Wählen Sie "**Downloaden**"
- Entscheiden Sie sich für ein Format: **PDF**, **PNG** oder **JPG**
- Wählen Sie aus, welche Seiten heruntergeladen werden sollen
- Das Design wird gespeichert und kann nun verwendet werden

| /orlage final 🧶 + ш 📿 🕂 Tei             | len X |  |  |  |  |  |  |
|-----------------------------------------|-------|--|--|--|--|--|--|
| < Download                              |       |  |  |  |  |  |  |
| Dateityp 2                              |       |  |  |  |  |  |  |
| PNG Empfohlen                           | ~     |  |  |  |  |  |  |
| Größe ×                                 |       |  |  |  |  |  |  |
| 1.080 × 1.350 px                        | 1 ₩   |  |  |  |  |  |  |
| □ Dateigröße begrenzen auf KB           | D 😕   |  |  |  |  |  |  |
| Datei komprimieren (geringere Qualität) | ۲     |  |  |  |  |  |  |
| Transparenter Hintergrund               | ۲     |  |  |  |  |  |  |
| Seiten auswählen                        |       |  |  |  |  |  |  |
| Seiten 1–7                              | ~     |  |  |  |  |  |  |
| Einstellungen                           |       |  |  |  |  |  |  |
| Download-Einstellungen speichern        |       |  |  |  |  |  |  |
| Download                                |       |  |  |  |  |  |  |
|                                         |       |  |  |  |  |  |  |